# Многофункциональный аппаратно-программный комплекс для предоставления услуг связи «ИС РИНО»

# *ІР РВХ РИНО*

Инструкция по установке и настройке

10844294.5000.003 И2 220.000

## СОДЕРЖАНИЕ

| ВВЕДЕНИЕ                                                                           | .3                         |
|------------------------------------------------------------------------------------|----------------------------|
| 1 УСТАНОВКА ПО                                                                     | .3                         |
| 1.1 Установка сценариев и плагинов службы Автоматики                               | .4                         |
| 2 НАСТРОЙКА СЦЕНАРИЯ MINIATSSCN.DLL                                                | .5                         |
| <ul> <li>2.1 Закладка «Внутренние номера»</li> <li>2.2 Закладка «Службы»</li></ul> | .6<br>.8<br>.8<br>10<br>11 |
| 2.0 ЭАКЛАДКА «ОБЩИЕ ПАСТРОИКИ»                                                     | 12                         |

# Введение

IP PBX PUHO предназначена для организации корпоративной телефонной связи. Позволяет обеспечить внутреннюю связь между всеми сотрудниками предприятия, в том числе распределенных территориально, с предоставлением им всего принятого для офисных ATC набора услуг. Обеспечивает необходимую гибкость телефонной инфраструктуры и быструю телефонизацию «с нуля».

IP АТС РИНО применяется как офисная, учрежденческая АТС с возможностью создания собственной сети для объединения удаленных офисов, филиалов компаний. Возможности могут быть существенно расширены путем присоединения дополнительного программного обеспечения «ИС РИНО».

# 1 Установка ПО

В состав IP PBX входят следующие программные средства

- Базовое ПО
  - Сервер управления
  - Сервер лицензий
  - РМТПиА
- Дополнительное ПО
  - Сервер автоматики
  - Сценарии и плагины для Сервера автоматики
- АСР РИНО

Сервер управления осуществляет связь БЛК с различными программными компонентами и службами комплекса «ИС РИНО». <u>Установку сервера см. в инструкции «Сервер управления».</u>

Сервер лицензий разрешает доступ к определенным типам услуг в комплексе «ИС РИНО». Установку сервера см. в инструкции «Сервер лицензий».

Рабочее место технического персонала и администратора (РМТПиА) предназначено для настройки требуемых конфигураций и мониторинга комплекса «ИС РИНО». <u>Установку см.</u> в инструкции с аналогичным названием «Рабочее место технического персонала».

Сервер автоматики является составной частью комплекса «ИС РИНО» и позволяет осуществлять обслуживание абонентов по различным алгоритмам. <u>Установку см. в инструкции «Служба</u> <u>Автоматики».</u>

АСР РИНО (Автоматизированная система расчетов) предназначена для учета и тарификации услуг связи. <u>Установку АСР РИНО см. в документе «Инструкция по установке ACP».</u>

### 1.1 Установка сценариев и плагинов службы Автоматики

Сценарии и плагины, необходимые для работы IP PBX РИНО:

miniATSSCN.dll - сценарий миниАТС для сервера автоматики.

**apScnSettingsManager.dll** - плагин обслуживания сценария миниАТС. <u>Описание плагина см. в</u> инструкции «Модули дополнительной функциональности (плагины)».

AuthorizeScnN.dll - сценарий приема вызова от абонента для DTMF донабора для сервера автоматики.

**MiniATS.exe** - утилита настройки параметров сценария миниАТС (специального файла, расположение которого регистрируется в реестре системы).

Synthz.ini Обязательный настроенный файл для программы MiniATS.exe (поставляется вместе с MiniATS.exe).

Настройку сценария миниАТС с помощью утилиты см. в пункте 2 настоящей инструкции.

На Рис. 1 приведена общая схема интеграции сценария миниАТС в сервере автоматики. Яркожелтым цветом выделены опциональные элементы, которые могут отключаться и подключаться к системе по необходимости (AutoAnswer, Subsystem, miniATS, Authorize, Menu, CheckBlock).

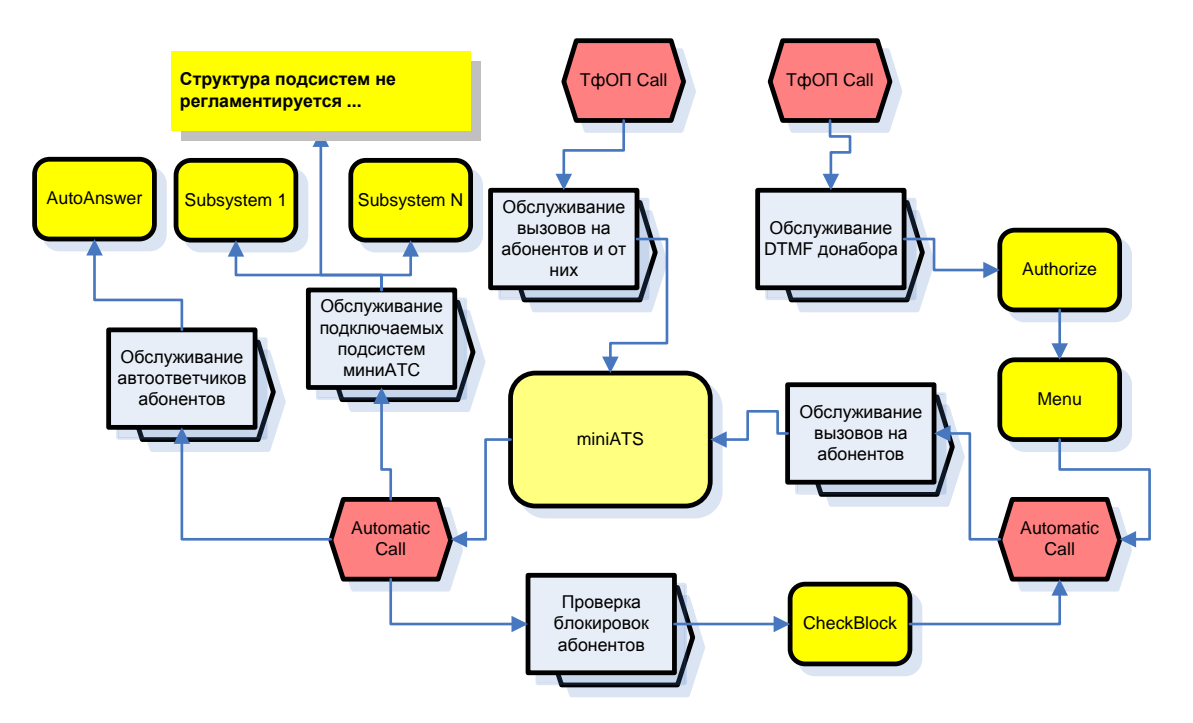

#### Рис. 1 Схема интеграции сценария миниАТС в сервер автоматики

Активация и настройка сценариев производится с помощью программы «Рабочее место технического персонала и администратора» (Monitor.exe), см. пункт 5.1.2 «Настройка сценариев» инструкции «Рабочее место технического персонала и администратора». Так же должны быть настроены переходы между сценариями для внутренней передачи вызовов.

Список сценариев требующих активации и настройки:

miniATSSCN.dll (сценарий миниАТС для сервера автоматики); AuthorizeScnN.dll (сценарий авторизации вызовов).

Плагин **apScnSettingsManager.dll** активируется с помощью программы «Рабочее место технического персонала и администратора» (Monitor.exe), см. пункт 5.3 инструкции «Рабочее место технического персонала и администратора».

## 2 Настройка сценария miniATSSCN.dll

Сценарий miniATSSCN.dll – единственный из сценариев, который имеет автономный набор настроек. В этот сценарий встроен менеджер настроек. Этот менеджер взаимодействует с утилитой настроек (в данном случае это – miniATS.exe) через специальный файл.

Для первоначальной настройки необходимо запустить утилиту miniATS.exe. Внешний вид окна приведен на Рис. 2. Затем зайти в главное меню «Файл»→«Создать новый».

| 💞 Управление МиниАТС РИНО                                                                                                    |  |  |  |  |  |
|----------------------------------------------------------------------------------------------------|--|--|--|--|--|
| Файл Операции ?                                                                                                    |  |  |  |  |  |
| Параметры БД настроек                                                                                                    |  |  |  |  |  |
| БД Пользователь Пароль 🦗 Подключиться 🚀                                                                                                    |  |  |  |  |  |
| ИД 🔄 🔄 Загрузить 🔛 Сохранить Не подключен к БД 👰                                                                                                    |  |  |  |  |  |
| Справка                                                                                                    |  |  |  |  |  |
| Способы открытия файла настроек                                                                                                    |  |  |  |  |  |
| #1 Запустить программу и пользоваться главным меню                                                                                                    |  |  |  |  |  |
| #2 Запустить программу с параметрами: <имя файла> <пароль для этого файла><br>если файл находится в одной папке с программой, то путь можно опустить<br>Пример: miniATS.exe c:\ATS.def secret |  |  |  |  |  |
| #3 Создать файл miniATS.ini следующего содержания:<br>начало файла<br>[Initialization]<br>ATSFile=C:\ATS.def<br>Password=secret<br>конец файла                                                |  |  |  |  |  |
| при старте программа судет использовать AISFILE и Password для открытия фаила                                                                                                    |  |  |  |  |  |
| Поместить пример содержимого файла miniATS.ini в буфер обмена                                                                                                    |  |  |  |  |  |
| Работа со списками                                                                                                    |  |  |  |  |  |
| <ins> - Создать новый элемент</ins>                                                                                                    |  |  |  |  |  |
| <pre><del> - Удалить текущий элемент</del></pre>                                                                                                    |  |  |  |  |  |
| <сстт+стрелка вверх> - переместить текущий элемент вверх по списку <ctrl+стрелка вниз=""> - Переместить текущий элемент вниз по списку</ctrl+стрелка>                                         |  |  |  |  |  |

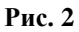

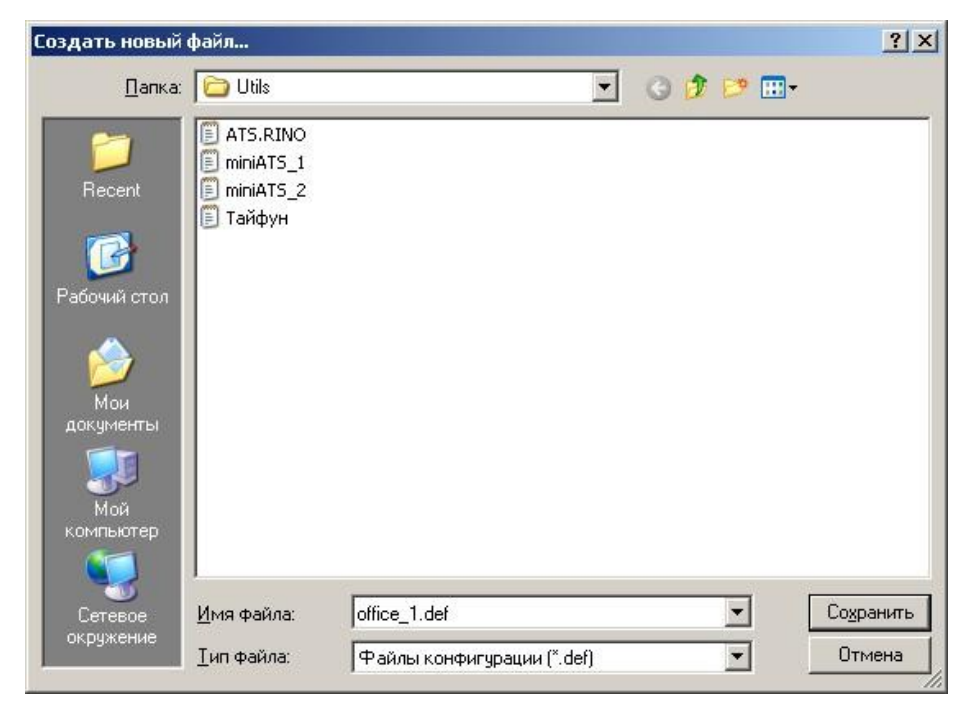

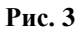

Укажите имя файла и нажмите кнопку «Save» (или «Coxpaнить» для Windows RUS). После чего вы увидите закладки редактирования настроек:

| 🛃 Управление МиниАТС РИНО - [D:\RINO\Utils\office_1.def]. Версия настроек - 3                                                           |                                                                                                    |  |  |  |
|----------------------------------------------------------------------------------------------------|----------------------------------------------------------------------------------------------------|--|--|--|
| Файл Операции ?                                                                                                    |                                                                                                    |  |  |  |
| Параметры БД настроек                                                                                                    |                                                                                                    |  |  |  |
| БД Пользователь                                                                                                    | Пароль 😡 🧖 Подключиться 🙀                                                                                                    |  |  |  |
| ИД 📝 🚰 Загрузить 🛃                                                                                                    | Сохранить Не подключен к БД 😽                                                                                                    |  |  |  |
| 🐼 Внутренние номера 🙀 Службы 🕫 Входящие 🖬 Маски номеров 🚉 А                                                                             | АОНы 🔲 Общие 😽 Справка                                                                                                    |  |  |  |
| Номера                                                                                                    | Параметры                                                                                                    |  |  |  |
| <u></u> З⊂ Добавить   ✓ Сохранить <u>Э</u> • Удалить<br><u>Номер Каналы Описание ПЯ автоответчика</u> <u>Таймаут на ответ Оповещени</u> | Номер Описание<br>Описание<br>Таймаут на ответ, мс ОПО<br>Почтовый ящик автоответчика<br>Каналы Абонент находится на выносе АОН<br>Оповещать о входящем вызове ОП<br>Разрешенные номера для перехвата вызова |  |  |  |
|                                                                                                    | Добавить Удалить                                                                                                    |  |  |  |

Рис. 4

### 2.1 Закладка «Внутренние номера»

Закладка «Внутренние номера» содержит описание внутренних абонентов миниАТС (см. Рис. 1 – «Subsystem»).

Опишите номера абонентов, пример на Рис. 5.

Пояснения требуют следующие моменты:

- 1. Для заведения новой записи (номера абонента или службы) нажмите кнопку «Добавить». После редактирования кнопку «Сохранить».
- 2. Если один номер назначается на несколько АК, то каналы перечисляются через запятую.
- 3. Если внутренний номер находится на «абонентском выносе», то каналы перечисляются через символ «-», даже если для абонентского выноса используется только один канал.
- 4. Список номеров имеет возможность группового удаления абонентов. Для того чтобы воспользоваться используйте кнопку «Shift» со стрелками или «мышь».
- 5. Кнопка «Сохранить» приводит к фиксации изменений в оперативной памяти, но не в файле. Для сохранения в файле необходимо воспользоваться меню «Файл» или горячими клавишами «Ctrl» + «S». Рассмотрим параметры номера, которые требуют описания. **Поле «Номер»** - внутренний номер абонента миниАТС.

Поле «Описание» - краткое описание принадлежности номера.

**Поле «Таймаут на ответ»** - ожидание ответа абонента на входящий вызов, задается в миллисекундах. Если значение отрицательное, то таймаут отсутствует.

| 🐺 Управление МиниАТС РИНО - [D:\RINO\Utils\ATS.RINO.def]. Версия настроек - 3 |           |                          |                   |              |                                                |                |
|-------------------------------------------------------------------------------|-----------|--------------------------|-------------------|--------------|------------------------------------------------|----------------|
| Файл О                                                                        | перации   | ?                        |                   |              |                                                |                |
|                                                                               |           |                          | Параметры БД      | настр        | оек                                            |                |
| БД Пользователь Пароль 😡 Подключ                                              |           |                          |                   | цключиться 🙀 |                                                |                |
| ИД                                                                            |           |                          | 💌 💕 Загрузи       | гь 🔒         | Сохранить Не подключе                          | нк БД 🛛 🗟      |
| 🔕 Внут                                                                        | ренние но | мера 🔛 Службы 🖛 I        | Эходящие 🛙 📠 Масн | ки номе      | гров 🔛 АОНы 🔲 🔲 Общие 😽                        | Справка        |
|                                                                               |           | Номера                   |                   |              | Параметры                                      |                |
| З⊂до                                                                          | бавить    | 🗹 Сохранить 📑 Ур         | цалить            |              | Номер 202                                      |                |
| Номер                                                                         | Каналы    | Описание                 | ПЯ автоответчика  | Тайма        | Описание                                       |                |
| 202                                                                           | 2         | к. 611 (Носачев С.В.)    | 202               | 20000        | к. 611 (Носачев С.В.)                          |                |
| 204                                                                           | 4,5       | к. 619 (Секретарь) Tel4  |                   | -1           | Таймаут на ответ, мс                           | 20000          |
| 205                                                                           | 6,7       | к. 619 (Секретарь) Ғах1  |                   | -1           | Почтовый яшик автоответчика                    | 202            |
| 208                                                                           | 8         | к. 615 (Герасимова Н.М.) | 208               | 20000        | Kausan 2                                       |                |
| 209                                                                           | 9         | к. 615 (Дудов В.К.)      | 209               | 20000        | Каналы 12                                      |                |
| 210                                                                           | 10        | к. 622 (Волков В.А)      |                   | -1           | Абонент находится на выносе                    |                |
| 211                                                                           | 11        | к. 622 (Максимов И.Н.)   |                   | -1           | AOH 4843971102                                 |                |
| 212                                                                           | 12        | к. 622 (Зарудний И.В.)   |                   | -1           | Оповещать о входящем вызове                    | <b></b>        |
| 213                                                                           | 13        | к. 622 (Згура Ю.А.)      |                   | -1           |                                                | 1000           |
| 214                                                                           | 14        | к. 613 (Хмырова Л.А.)    | 214               | 30000        | Разрешенные номера для пе                      | рехвата вызова |
| 218                                                                           | 18        | к. 604 (Склад)           |                   | -1           | 204=к. 619 (Секретарь)                         | Tel4           |
| 219                                                                           | 19        | к. 708 (Королева Н.В.)   | 219               | 20000        |                                                |                |
| 224                                                                           | 24        | к. 718 (Белинских А.Л.)  | 224               | 30000        |                                                |                |
| 225                                                                           | 25        | к. 731 (Садохин Ю.И.)    | 225               | 30000        |                                                |                |
| 227                                                                           | 27        | к. 718 (Поляков Д.Ю.)    | 227               | 30000        |                                                |                |
|                                                                               |           |                          |                   |              | Добавить Уд                                    | цалить         |
|                                                                               |           |                          |                   |              | Список номеров для до                          | бавления       |
|                                                                               |           |                          |                   |              | 205=к. 619 (Секретарь)                         | Fax1 🔺         |
|                                                                               |           |                          |                   |              | 208=к. 615 (Герасимова                         | H.M.)          |
|                                                                               |           |                          |                   |              | 209=к. 615 (Дудов В.К.                         | )              |
|                                                                               |           |                          |                   |              | 210=к. 622 (Волков В.А                         | )              |
|                                                                               |           |                          |                   |              | 211=к. 622 (Максимов И                         | .H.)           |
|                                                                               |           |                          |                   |              | 212=к. 622 (Зарудний И                         | .в.)           |
| 4                                                                             |           |                          |                   | F            | 213=K. 622 (Srypa N.A.<br>214=v 613 (Vermore T | /              |
| 1000                                                                          |           |                          |                   |              | иличтк. 613 (XMырова Л.                        | A.) 🔟          |

#### Рис. 5

**Поле** «Почтовый ящик автоответчика» - публичный номер почтового ящика в АСР РИНО, см. инструкцию «Администрирование АСР».

Поле «Каналы» - список каналов, за которыми закрепляется номер.

Поле «АОН» - номер телефона вызывающего при исходящем вызове.

Флаг «Абонент находится на выносе» - наличие флага указывает на то, что номер принадлежит внешней системе.

Флаг «Оповещать о входящем вызове» - оповещать абонента миниАТС о входящем вызове во время разговора с другим абонентом.

Существует возможность ответить на входящий вызов, адресованный другому абоненту миниАТС («перехват вызова»). Список телефонных номеров, которым разрешен «перехват вызова» настраивается в поле «Разрешенный номера для перехвата вызова». Например, на вызов, адресованный абоненту «202» может ответить абонент с номером «204», см. Рис. 5.

«Список номеров для добавления» – это список номеров абонентов миниАТС, которые можно добавить в поле «Разрешенные номера для перехвата вызова».

### 2.2 Закладка «Службы»

Закладка «Службы» содержит описание внутренних номеров, при наборе которых будет осуществлена передача вызова в другой сценарий.

| 🚚 Управление МиниАТС РИНО - [D:\RINO\Utils\AT5.RINO.def]. Версия настроек - 3 |                       |                            |                |                       |
|-------------------------------------------------------------------------------|-----------------------|----------------------------|----------------|-----------------------|
| Файл Опер                                                                     | рации ?               |                            |                |                       |
|                                                                               | Параметры БД настроек |                            |                |                       |
| БД                                                                            |                       | 💌 Пользователь             | Пароль         | 🙀 Подключиться 🙀      |
| ид                                                                            |                       | 💌 📓 Загрузить 🔓            | сохранить      | Не подключен к БД 🛛 👰 |
| 🔕 Внутре                                                                      | нние номера 🛛 📸 Слу   | жбы 🚛 Входящие 🗔 Маски ном | иеров 🔀 АОНы   | 🔲 Общие 😽 Справка     |
|                                                                               | н                     | омера                      |                | Параметры             |
|                                                                               |                       | Царанть                    | House 8        |                       |
| <u>дооа</u>                                                                   | Битв 🗣 Солранит       |                            |                |                       |
| Номер                                                                         | Индекс сценария       | Описание                   |                |                       |
| 8                                                                             |                       | SIK                        |                |                       |
| 288                                                                           | 44                    | Block                      | Индекс сценари | ия 7                  |
| 289                                                                           | 5                     | Password                   |                |                       |
|                                                                               |                       |                            |                |                       |
|                                                                               |                       |                            |                |                       |
|                                                                               |                       |                            |                |                       |
|                                                                               |                       |                            |                |                       |
|                                                                               |                       |                            |                |                       |
|                                                                               |                       |                            |                |                       |
|                                                                               |                       |                            |                |                       |
|                                                                               |                       |                            |                |                       |
|                                                                               |                       |                            |                |                       |
|                                                                               |                       |                            |                |                       |
| •                                                                             |                       |                            |                |                       |

#### Рис. 6

Редактирование осуществляется аналогично закладке «Внутренние номера».

Поле «Номер» - внутренний номер для передачи вызова в другой сценарий.

**Поле** «Индекс сценария» - указывается идентификатор (ID) сценария обслуживания абонента для программы Автоматики. Задается на странице «Сценарии», см. пункт 5.1.2 инструкции «Рабочее место технического персонала».

Если необходимо, чтобы вызов был переадресован в РМТ с неопределенным бланком обслуживания, то указывайте индекс сценария равный -2.

Поле «Описание» - текстовый комментарий.

#### 2.3 Закладка «Входящие»

На закладке «Входящие» задается маршрут входящих вызовов от внешних абонентов миниАТС.

Если входящий вызов адресован не на внутренний номер и не на номер службы, то этот вызов обрабатывается по параметрам, заданным на закладке «Входящие».

**Поле** «**Маска**» - указывается последовательность символов позволяющих определить маршрут. Маска «\*» является префиксом или постфиксом типа «любой». Рядом с полем «Маска» расположены кнопки:

- маска по-умолчанию. Если входящий номер не будет совпадать ни с одной маской из списка, то звонок будет обрабатываться по типу «маска по-умолчанию», см. Рис. 7.

- пустая маска. Если в систему пришел вызов без номера, то он будет обрабатываться по типу «пустая маска», см. Рис. 7.

Список «Внутренние номера» формируется из списка номеров для добавления нажатием кнопки «Добавить». Кнопки «↑», «↓» позволяют установить приоритет выбранных внутренних номеров.

| 💞 Управление МиниАТС РИНО - [D:\RINO\Utils\ATS.RINO.def]. Версия настроек - 3 |                                           |                                 |  |  |
|-------------------------------------------------------------------------------|-------------------------------------------|---------------------------------|--|--|
| Файл Операции ?                                                               |                                           |                                 |  |  |
|                                                                               | Параметры БД на                           | строек                          |  |  |
| БД                                                                            | БД 🔽 Пользователь Пароль 😡 Подключиться 🕺 |                                 |  |  |
| ИД                                                                            | 💌 💕 Загрузить                             | 🛃 Сохранить Не подключен к БД 🔯 |  |  |
| 🔊 Внитренние номера № С                                                       | алжбы 📲 Входяшие 🗔 Маски на               |                                 |  |  |
| Mar                                                                           |                                           | Параметры                       |  |  |
|                                                                               |                                           | Паранстры                       |  |  |
| 🚽 Добавить 🛛 🗸 Сохран                                                         | ить 📑 Удалить                             | Маска  711* 🛛 🗰 _               |  |  |
| Маска Описание                                                                | Номера                                    | Описание                        |  |  |
| 711* Секретарь тел., Фак                                                      | c 204,205                                 | Секретарь тел., факс            |  |  |
| 71102 Носачев С.В.                                                            | 202                                       | Внитренние номера               |  |  |
| 71108 Герасимова Н.М.                                                         | 208                                       | 204=r 619 (Cernemann) Tel4      |  |  |
| 71109 Дудов В.К.                                                              | 209                                       | 205=к. 619 (Секретарь) Fax1     |  |  |
| 71110 Волков В.А.                                                             | 210                                       | 100 m old (ocmperapp) rami      |  |  |
| 71111 Максимов И.Н.                                                           | 211                                       |                                 |  |  |
| * Секретарь                                                                   | 204                                       |                                 |  |  |
| Секретарь                                                                     | 204                                       |                                 |  |  |
|                                                                               |                                           |                                 |  |  |
|                                                                               |                                           |                                 |  |  |
|                                                                               |                                           |                                 |  |  |
|                                                                               |                                           |                                 |  |  |
|                                                                               |                                           |                                 |  |  |
|                                                                               |                                           | 🕈 🕈 Добавить Удалить            |  |  |
|                                                                               |                                           | Список номеров для добавления   |  |  |
|                                                                               |                                           | 202=к. 611 (Носачев С.В.) 🗾     |  |  |
|                                                                               |                                           | 208=к. 615 (Герасимова Н.М.)    |  |  |
|                                                                               |                                           | 209=к. 615 (Дудов В.К.)         |  |  |
|                                                                               |                                           | 210=к. 622 (Волков В.А)         |  |  |
|                                                                               |                                           | 211=к. 622 (Максимов И.Н.)      |  |  |
|                                                                               |                                           | 212=к. 622 (Зарудний И.В.)      |  |  |
|                                                                               |                                           | 213=R. 622 (3rypa H.A.)         |  |  |
|                                                                               |                                           | 219-m 604 (Cmmon)               |  |  |
|                                                                               |                                           | 210-к. 604 (Склад)              |  |  |

Рис. 7

## 2.4 Закладка «Маска номеров»

Закладка «Маска номеров» содержит список масок, при совпадении с которыми набор с внутренних номеров считается законченным. Возможно следующее заполнение:

| 🗾 Управление МиниАТС РИНО - [D:\RINO\Utils\ATS.RINO.def]. Версия настроек - 3 📃 🔲 🗙 |                                                                                                    |  |  |  |
|-------------------------------------------------------------------------------------|----------------------------------------------------------------------------------------------------|--|--|--|
| Файл Операции ?                                                                     |                                                                                                    |  |  |  |
| Параметры БД наст                                                                   | роек                                                                                                    |  |  |  |
| БД Пользователь                                                                     | Пароль 😡 🖗 Подключиться 🖗                                                                                                    |  |  |  |
| ИД 💽 Загрузить 🛃                                                                    | Сохранить Не подключен к БД 😽                                                                                                    |  |  |  |
| 🐼 Внутренние номера 🔛 Службы 🕶 Входящие 🖬 Маски ном                                 | еров 🔀 АОНы 🔲 Общие 😽 Справка                                                                                                    |  |  |  |
| Маски номеров                                                                       | Параметры                                                                                                    |  |  |  |
| 📑 Добавить 🛷 Сохранить 📑 Удалить 🔹 🔹                                                | Маска номера 003                                                                                                    |  |  |  |
| 003<br>09<br>xxxxx<br>06x<br>04<br>03<br>02<br>01                                   | Маска – набор из цифр<br>и символов "х"<br>где:<br>Цифра – реальная цифра номера<br>"х" – любая цифра<br>Пример #1: 03<br>Пример #2: ххх |  |  |  |

#### Рис. 8

Символ «х» обозначает любой (один) символ.

## 2.5 Закладка «АОНы»

Закладка «АОНы» применяется для разграничения способа отдачи информации АОН исходя из номера канала, применяемого, для исходящего набора. Возможно следующее заполнение:

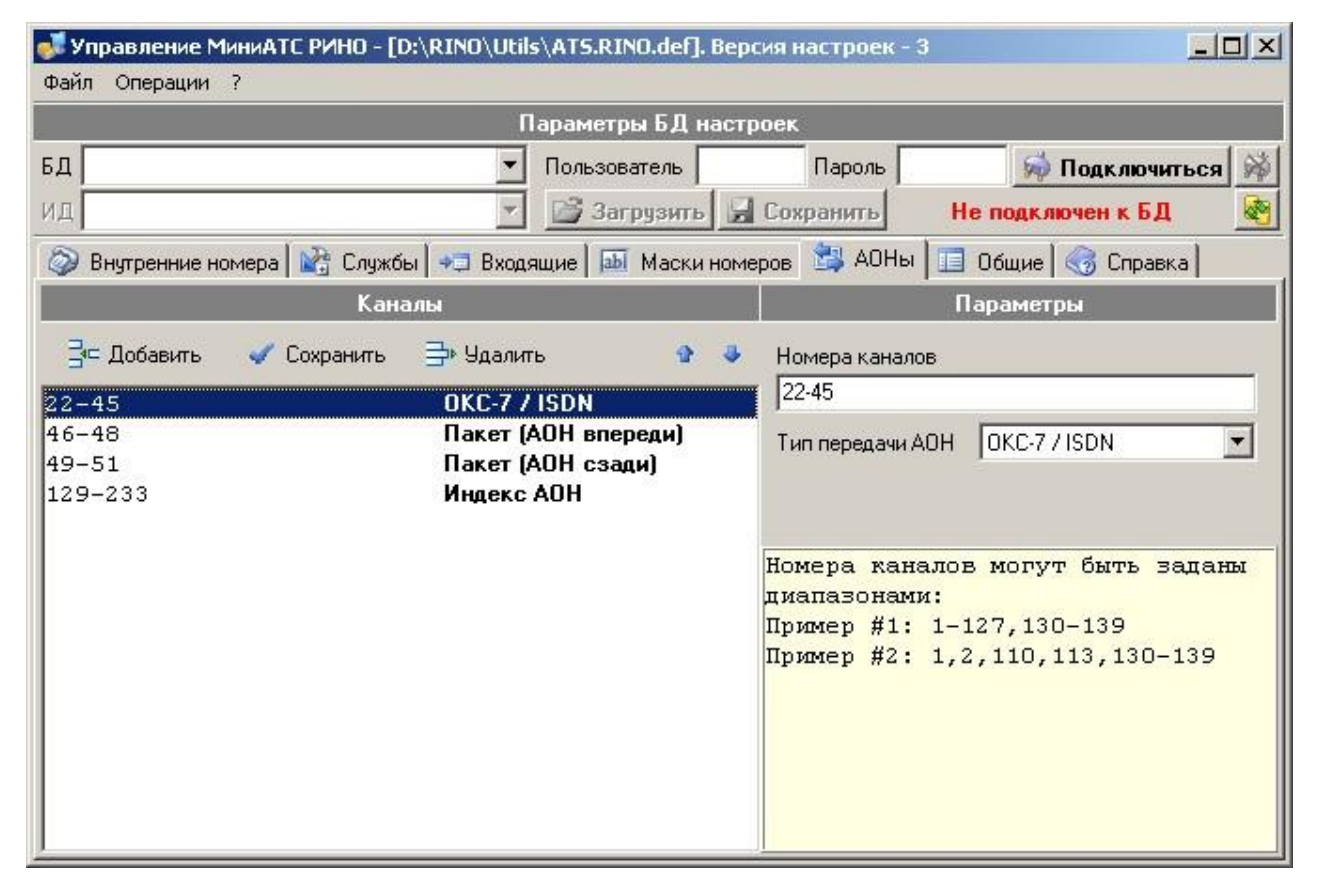

#### Рис. 9

Эти настройки позволяют для определенных типов каналов (ISDN, SS7, R1.5 и некоторых других типов каналов выдавать номера АОН, соответствующие внутренним номерам абонентов).

### 2.6 Закладка «Общие настройки»

Закладка «Общие настройки» содержит 2 раздела: «Настройки сценария» и «Дескрипторы синтезаторов».

| 💞 Управление МиниАТС РИНО - [D:\RINO\Utils\ATS.RINO.def]. Версия настроек - 3    |               |                               |                               |  |  |
|----------------------------------------------------------------------------------|---------------|-------------------------------|-------------------------------|--|--|
| Файл Операции ?                                                                  |               |                               |                               |  |  |
| Параметры БД настроек                                                            |               |                               |                               |  |  |
| БД                                                                               | Пользователь  | Пароль                        | 🖗 Подключиться 🖗              |  |  |
| ДИ                                                                               | 💌 📑 Загрузить | Баранить                      | Не подключен к БД 🛛 💇         |  |  |
| 🗇 Внутренние номера 🔛 Службы 🛹 Входящие 🔤 Маски номеров 🔛 АОНы 💷 Общие 😽 Справка |               |                               |                               |  |  |
| Настройки сі                                                                     | ценария       | Деск                          | рипторы синтезаторов          |  |  |
| Индекс Б.Д тарификации                                                           | 0             | Сигнал готовно                | сти к набору                  |  |  |
|                                                                                  |               | \$0000                        | \$0000                        |  |  |
| Индекс сценария автоответчика                                                    | le<br>Ie      | Вызов на забло                | Вызов на заблокированый номер |  |  |
| Индекс сценария проверки блокировон                                              | < 15          |                               |                               |  |  |
| Префикс к номеру для отдачи АОНа                                                 | 748439        | Системная оши                 | Системная ошибка              |  |  |
|                                                                                  | 1             | \$4018                        | \$4018                        |  |  |
|                                                                                  |               | Тарификационн                 | ная ошибка                    |  |  |
|                                                                                  |               |                               |                               |  |  |
|                                                                                  |               | Удержание або                 | нента                         |  |  |
| \$4004,\$4000                                                                    |               |                               |                               |  |  |
|                                                                                  |               | Занятость при перенаправлении |                               |  |  |
|                                                                                  |               | \$401C                        |                               |  |  |
|                                                                                  |               |                               |                               |  |  |
|                                                                                  |               |                               |                               |  |  |
|                                                                                  |               |                               |                               |  |  |

#### Рис. 10

Установите дескрипторы синтезаторов для указанных событий. Список синтезаторов можно посмотреть (при необходимости проиграть) в программе РМТПиА, см. пункт 4.5.1.1 «Логическое управление каналами» инструкции «Рабочее место технического персонала».

Значение индекса БД тарификации может быть 0, 1, 2, 3. Подробнее см. пункт 4 «Установка драйверов БД тарификации» инструкции по установке АСР.

Индексы сценариев автоответчика и проверки блокировок можно посмотреть на странице «Сценарии», см. пункт 5.1.2 «Настройка сценариев» инструкции «Рабочее место технического персонала».